# Pro EX 2.0 WiFi 💹 Enabled Controller

# QUICK START GUIDE

Connecting the WiFi hub to the internet

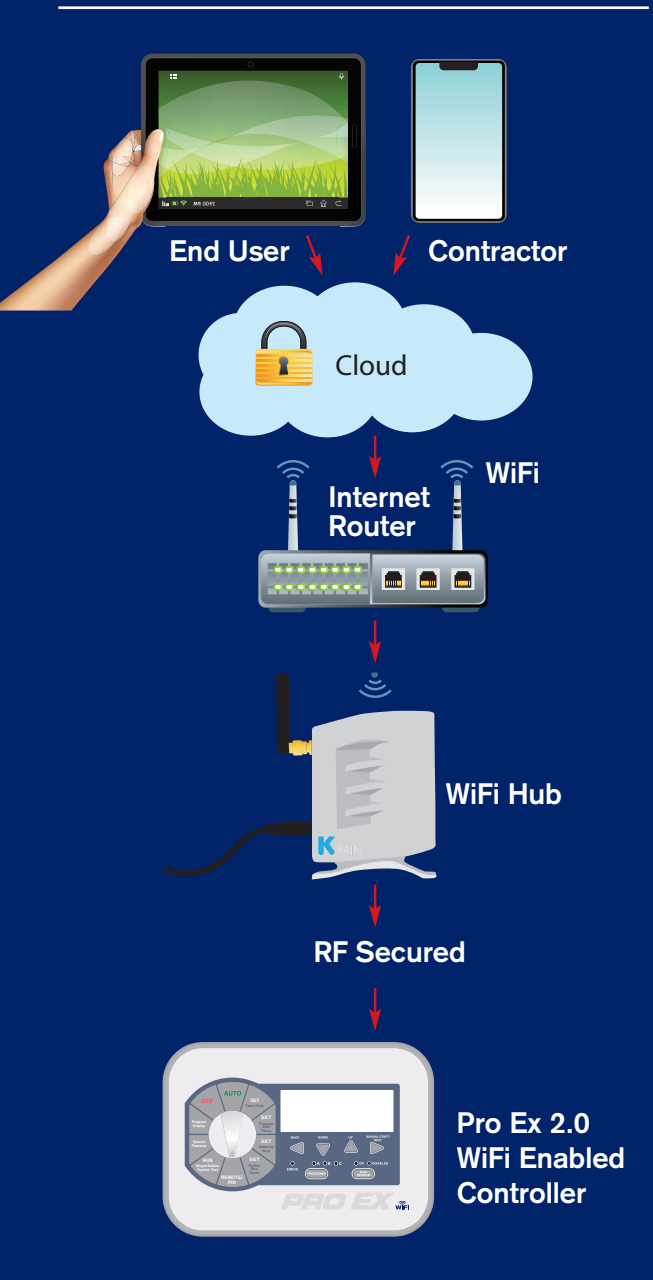

Includes: Instructions for Ó Apple iOS

Sharing controller with contractor

Adding controllers to homeowner and contractor accounts

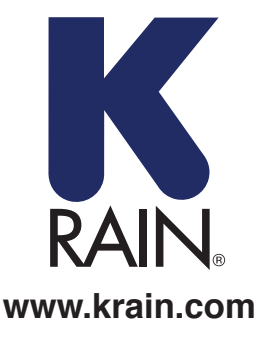

## **START HERE FOR iOS APP**

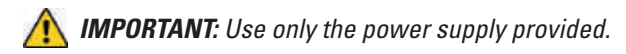

#### **ITEMS NEEDED:**

- 1. Pro Ex 2.0 WiFi Enabled Irrigation Controller
- 2. RF Module
- 3. WiFi Hub

#### **Powering and Placing your WiFi Hub:**

A) Pick a dry location inside the home or in the garage with good WiFi signal strength. An easy way to evaluate signal strength is using the WiFi signal indicator on your smartphone or tablet; the icon should be full. \*\*Do not place hub next to large metal appliances, e.g. hot water heater, air conditioning unit, etc.

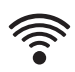

**B)** After plugging the power to the WiFi Hub, the "K" LED light should be flashing (On/ Off). This may take several seconds.

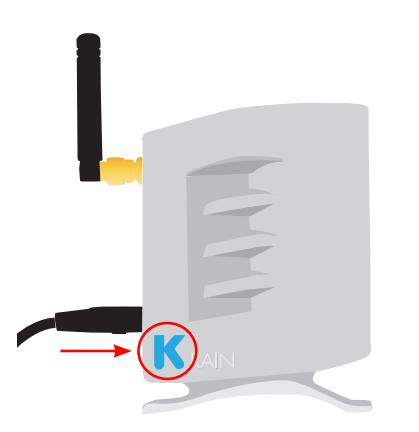

**NOTE:** If the LED is not flashing, reset the hub using the setting button located on the bottom base of the unit. The "K" LED should start flashing (On / Off) after holding down the button for three seconds.

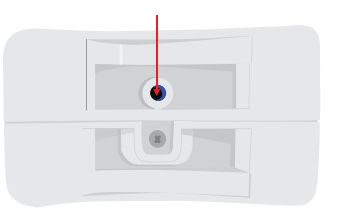

# Creating a User Account and Connecting the Wifi Hub to the Controller for the first time using an iOS Device:

#### **STEP 1**

Download the K-Rain Pro EX WiFi App From the itunes App Store.

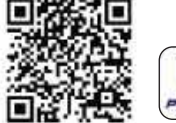

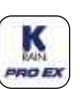

Click on "Create Account" Button.

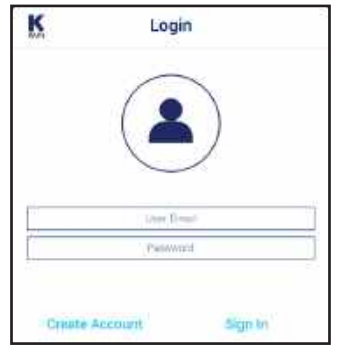

#### **STEP 3**

Enter a valid e-mail address. **NOTE:** Password must be at least 6 characters long.

| và |                        |
|----|------------------------|
|    |                        |
|    |                        |
|    | Line Brant             |
|    | Lose Dente<br>Personal |

#### **STEP 4**

Enter user information. **NOTE:** Smartphone or tablet MUST be connected to the WiFi network in order to connect the WiFi Hub.

| < Back         | User Information | Next |
|----------------|------------------|------|
| 1              | User             |      |
| Fighters.      |                  |      |
| taj: Inited    |                  |      |
| for summer to  | (BIE             |      |
|                | Address          |      |
| Aldense        |                  |      |
| ыlı,           |                  |      |
| there (Printog | e :              |      |
| -coality.      |                  |      |
| DP ( Post) Ar  | (1)<br>乾         |      |

### STEP 5

Reminder screen. After following procedure indicated, click Next.

|               |                 | Add                         | Cor                                                               | troll                         | er.                                           | Carros                             |
|---------------|-----------------|-----------------------------|-------------------------------------------------------------------|-------------------------------|-----------------------------------------------|------------------------------------|
|               |                 | C                           | Get Ar                                                            | sady                          |                                               |                                    |
| Maki          | r surie<br>pit, | your H<br>Oderd             | (Auro<br>In und                                                   | migati;<br>power              | in clim)<br>ed on                             | roller is                          |
| Ma            | ke sun<br>p     | your<br>Ngge                | i K-Rain<br>d in an                                               | d prim                        | tub dei<br>Mect                               | kæis.                              |
| 74            | ate Th          | e litur                     | Topin :                                                           | though                        | be flat                                       | hing                               |
| If is in      | nt Hater        | ung, p                      | reas d                                                            | he SET                        | INGB                                          | utton for                          |
|               |                 |                             | 3 9500                                                            | 0.01                          |                                               |                                    |
|               |                 |                             | Ner                                                               | ecn.                          |                                               |                                    |
|               |                 | Add                         | Nei                                                               | nt<br>nt                      | pr                                            | Cunter                             |
|               |                 | Add                         | Ner<br>Ner<br>Com                                                 | ntroll                        | et i                                          | Cuncu                              |
|               | FOR             | Add                         | Nei<br>Com<br>L-BAN                                               | ect<br>ND RO                  | er                                            | Cança                              |
| MAKE          | F08             | Add<br>DUA<br>YOU           | I Con<br>Conn<br>L-BAN<br>R SM                                    | ect<br>ARTP<br>H2 WI          | er<br>UTERS<br>HONE/<br>FI NET                | Cancer<br>TABLET<br>WORK           |
| MAKE<br>16 DO | FOR<br>SUFII    | Add<br>DUA<br>YOU<br>d to a | I Con<br>Com<br>L-BAN<br>R SM<br>R SM<br>S 2 40<br>MCE 8<br>SHz W | ect<br>ARTP<br>H2 VA<br>S NOT | er<br>UTERS<br>HONE/<br>FINET<br>COMP<br>nals | Cancer<br>TABLET<br>WORK<br>ATIBLE |

#### **STEP 6** Connect app to K-Rain WiFi network.\*

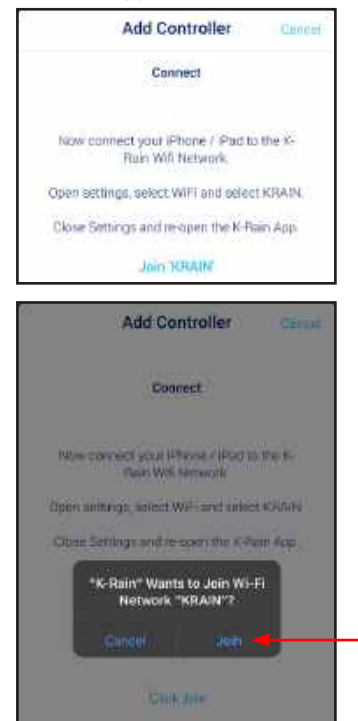

**\*NOTE:** For dual-band routers, make sure your smartphone/tablet is connected to a 2.4GHz WiFi Network. This device is not compatible with 5GHz WiFi signals.

#### Connecting your controller to the WiFI Hub:

#### **STEP 7**

Go to the Pro Ex 2.0 controller faceplate. Move the dial to the REMOTE/PIN location.

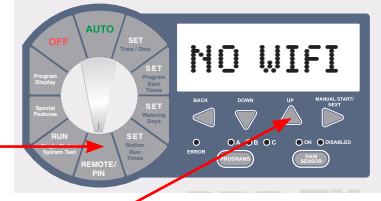

Press UP button until you see NO WiFi on controller LCD.

Press MANUAL START/NEXT button and it will start searching for the WiFi Hub.

When the display shows "YS WiFi" on the \_ LCD, it has been paired with the WiFi Hub.

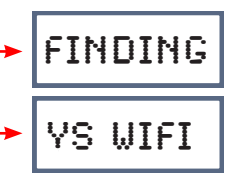

#### **STEP 8**

Go back to K-Rain Pro EX 2.0 WiFi Controller App. It will show this screen as a reminder that the Controller and WiFi hub had to be paired before going to the next step.

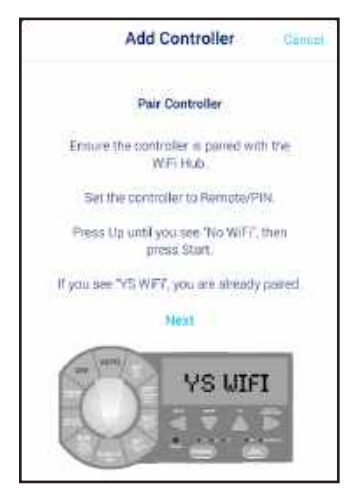

# Connecting your WiFi Hub to your Router:

#### **STEP 9**

Enter home network WiFi Network (SSID) and password. Click configure controller.

| 6      | Add Controller                                      | Cuntur     |
|--------|-----------------------------------------------------|------------|
|        | Connect to K-Rain WIFI Hub                          |            |
| Ente   | r the name (SSE) and password<br>bome WIFI network. | l for your |
| WPS 8  | Network Netter                                      | ũ.         |
| W.F. J | exword                                              |            |
|        | Show Password                                       | CI)        |
|        | Configure Controller                                |            |
|        |                                                     |            |
|        |                                                     |            |

Confirmation Screen. Wait a few minutes for the WiFi Hub to connect to the Cloud. At this point, the blue light on Hub should stop flashing and become solid. If blue light is not solid, has gone out or still flashing, click "Try Again", follow instructions.

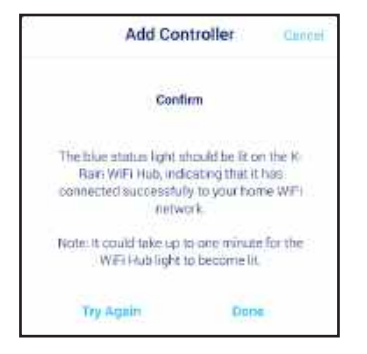

### TROUBLESHOOTING GUIDE

| LED Indication                                                                                                    | BLUE     | GREEN    | RED |
|----------------------------------------------------------------------------------------------------|----------|----------|-----|
| ACCESS POINT (AP) Mode:<br>WiFi Hub is on AP mode<br>(for device setup).                                             | Flashing | OFF      | OFF |
| RF Communication OK:<br>WiFi Hub Authenticating<br>with user WiFi Router.                                            | OFF      | Flashing | OFF |
| RF Communication OK:<br>WiFi connected to local user<br>router successfully. Pending<br>to connect to K-Rain server. | OFF      | ON       | OFF |
| RF Communication OK: WiFi connection to web server OK.                                                               | ON       | OFF      | OFF |
| RF Communication Error:<br>Momentary or constant<br>inadequate RF communication.                                     | OFF      | OFF      | ON  |

### **STEP 11**

Name your controller, and complete the address location. Click next.

| Casek Controller Information Next |
|-----------------------------------|
| Controller Information            |
| Controller Teams                  |
| Address                           |
|                                   |
| 00s                               |
| Dere / Emission                   |
| Courte                            |
| pur demonstration                 |
| Station Names                     |
| 1 Station 1                       |
| 2 Ithioco 2                       |
| 3 Stolog 3                        |
| 4 372900 il                       |

**NOTE:** It is important to completely fill in address for Weather Forecast and **Weather IQ™** accuracy.

#### **STEP 12**

Congratulations on connecting your WiFi controller. Click DONE.

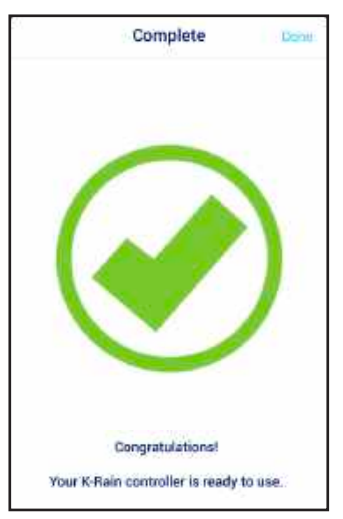

For additional support, please visit: **support.krain.com/support/home** 

## **START HERE FOR ANDROID APP**

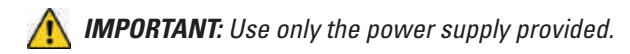

#### **ITEMS NEEDED:**

- 1. Pro Ex 2.0 WiFi Enabled Irrigation Controller
- 2. RF Module
- 3. WiFi Hub

#### **Powering and Placing your WiFi Hub:**

A) Pick a dry location inside the home or in the garage with good WiFi signal strength. An easy way to evaluate signal strength is using the WiFi signal indicator on your smartphone or tablet; the icon should be full. \*\*Do not place hub next to large metal appliances, e.g. hot water heater, air conditioning unit, etc.

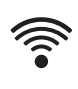

**B)** After plugging the power to the WiFi Hub, the "K" LED light should be flashing (On/ Off). This may take several seconds.

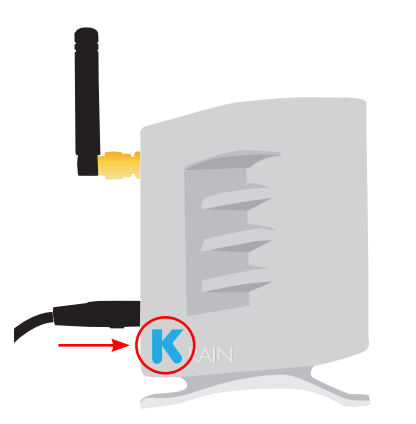

**NOTE:** If the LED is not flashing, reset the hub using the setting button located on the bottom base of the unit. The "K" LED should start flashing (On / Off) after holding down the button for three seconds.

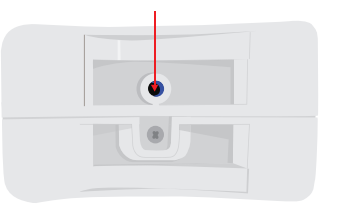

#### Creating a User Account and Connecting the Wifi Hub to the Controller for the first time using an Android Device:

#### **STEP 1**

Download the K-Rain Pro EX WiFi App From the Google Play App Store.

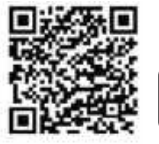

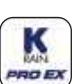

**NOTE:** From the Settings Menu on your device, grant "all permissions" after downloading app.

Click on "Create" Button. **NOTE:** Password must be at least 6 characters long.

| Login      |                  |
|------------|------------------|
| Account    | Account eMde     |
| Password : | Pecount Paseward |
|            |                  |

#### **STEP 4**

Enter user information **NOTE:** Smartphone or tablet MUST be connected to the WiFi network in order to connect the WiFi Hub.

| 📕 K-Fain        | 10      | 1    | LEGAL |
|-----------------|---------|------|-------|
| <u>6</u>        | 8       | ÷ợ:- | °     |
| 1               | User    |      | ÷     |
| First Name      |         |      |       |
| Last Name       |         |      |       |
| Cell Number f   | or SMS  |      |       |
| Show wind s     | peed    | MPH  | KM/HR |
| Show tempe      | rature  | (TP) | t     |
| Us              | er Addi | ress |       |
|                 |         |      |       |
| City            |         |      |       |
| State / Provins |         |      |       |
| Country         |         |      |       |
| ZIP / Postal O  | ale     |      |       |

## STEP 3

Enter a valid e-mail address

| Login      | $\bigcirc$       |
|------------|------------------|
| Account    | Account eMue     |
| Password : | Necount Paseword |
| Repeat :   | Repeat Password  |
| C          | ANCEL            |

### **STEP 5**

Reminder screen. Enter user information. After following the procedure indicated, click Next.\*

| Add Controller                                                               | CANCEL                          |
|------------------------------------------------------------------------------|---------------------------------|
| Get Ready                                                                    |                                 |
| Make sure your K Rain Inlgation plugged in and power                         | on controller is<br>ed on       |
| Make sure your K-Rain WiFi<br>plugged in and pow                             | Hub device in<br>ered           |
| Note: The Blue aght should<br>If is not flashing, press the SET<br>3 seconds | be flashing.<br>TING button for |
| NEXT                                                                         | -                               |
| Add Controller                                                               | CANCEL                          |
| FOR DUAL-BAND F                                                              | OUTERS                          |
| MAKE SURE YOUR SMARTPH<br>connected to a 2.4GHz WIF                          | ONE/TABLET IS<br>I NETWORK      |
| NOTE -THIS DEVICE IS NOT CO<br>50Hz WIFI signa                               | MPATIBLE WITH                   |
| NEXT                                                                         |                                 |

**\*NOTE:** For dual-band routers, make sure your smartphone/tablet is connected to a 2.4GHz WiFi Network. This device is not compatible with 5GHz WiFi signals.

# Connecting your controller to the WiFI Hub:

#### **STEP 6**

Go to the Pro Ex 2.0 controller faceplate. Move the dial to the REMOTE/PIN location.

Press UP button until you see NO WiFi on controller LCD. -

Press MANUAL START/NEXT button and it will start searching for the WiFi Hub.

When the display shows "YS WiFi" on the LCD, it has been paired with the WiFi Hub.

### **STEP 7**

Go back to K-Rain Pro EX 2.0 WiFi Controller App. It will show this screen as a reminder that the Controller and WiFi hub had to be paired before going into the next step.

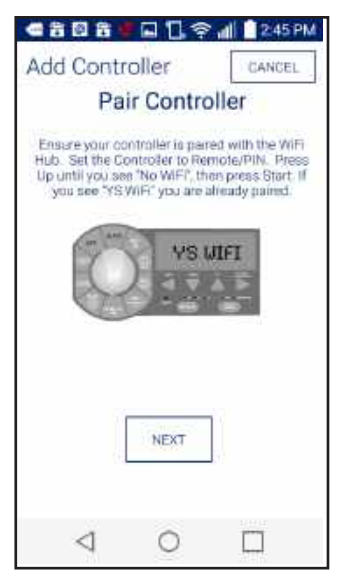

#### Connecting your WiFi Hub to your Router:

NO WIFT

FINDING

YS WIFI

#### **STEP 8**

Enter your home network WiFi Network (SSID) and password. Click configure controller.

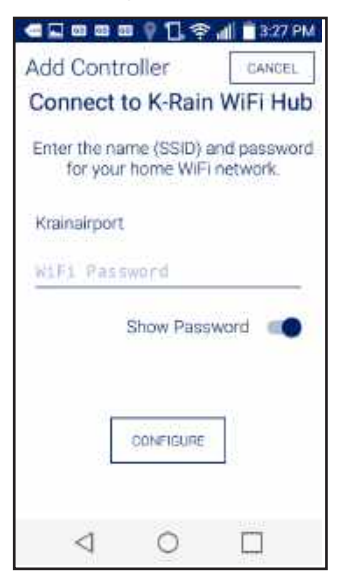

Confirmation Screen. Wait a few minutes for the WiFi Hub to connect to the Cloud. At this point, the blue light on Hub should stop flashing and become solid. If blue light is not solid, has gone out or still flashing, click "Try Again", follow instructions.

### TROUBLESHOOTING GUIDE

| LED Indication                                                                                                    | BLUE     | GREEN    | RED |
|----------------------------------------------------------------------------------------------------|----------|----------|-----|
| ACCESS POINT (AP) Mode:<br>WiFi Hub is on AP mode<br>(for device setup).                                             | Flashing | OFF      | OFF |
| RF Communication OK:<br>WiFi Hub Authenticating<br>with user WiFi Router.                                            | OFF      | Flashing | OFF |
| RF Communication OK:<br>WiFi connected to local user<br>router successfully. Pending<br>to connect to K-Rain server. | OFF      | ON       | OFF |
| RF Communication OK: WiFi connection to web server OK.                                                               | ON       | OFF      | OFF |
| RF Communication Error:<br>Momentary or constant<br>inadequate RF communication.                                     | OFF      | OFF      | ON  |

### STEP 10

Name your controller, complete address location of this controller. Click next.

|                 | Q 1 1 3     | 3:26  | PM |
|-----------------|-------------|-------|----|
| te investor     | Controlle   | rs    |    |
| Controller      | lamé        |       |    |
| Co              | ntroller Ad | dress |    |
|                 |             |       |    |
| CRV             |             |       |    |
| State / Pro     | ilinoe:     |       |    |
| Country         |             |       |    |
| JIP / Poeta     | Code        |       |    |
| Ť.              | Station     | 8     |    |
| 1 Station       | 1           |       |    |
| $\triangleleft$ | 0           |       |    |

**NOTE:** It is important to completely fill in the address for Weather Forecast and **Weather IQ™** accuracy.

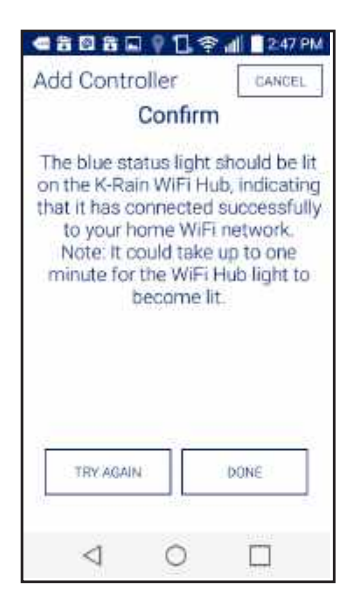

#### **STEP 11**

Congratulations on connecting your WiFi controller. Click DONE.

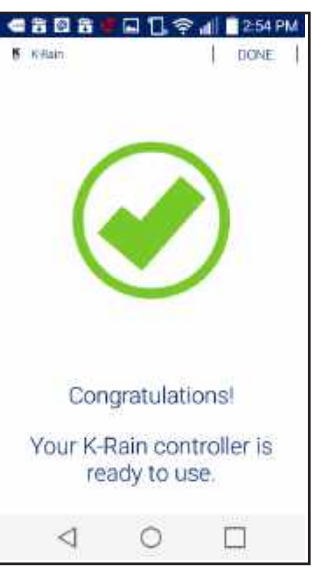

For additional support, please visit: support.krain.com/support/home

# **HOW TO SHARE CONTROLLER**

## **CONTRACTOR** Adding a Pro Ex 2.0 WiFi Controller to Your Account

Register for a professional account at: www.krain.com/proexcontractor

**NOTE:** The homeowner must enable the share feature via their account prior to adding a controller to the contractor's account.

Ask the homeowner to complete the contractor information card included for you.

#### WEBSITE METHOD:

To add a controller via web browser (MAC address): Go to **myproex.krain.com** and login. Select "My Account" page. Enter MAC Address printed on WiFi Hub and Click ADD. Refresh Screen.

The controller should now appear. MANAGE allows you to log into that controller and modify settings.

If controller does not appear, contact the homeowner and ask them to share via the instructions provided.

#### FROM NATIVE iOS/ANDROID App:

You should receive an email **from the homeowner** with an attachment. If you have the App installed, simply tap on the attachment to install:

If you do not receive the email, please check spam and then contact the homeowner.

|                                           | My                               | account details                                                                             |
|-------------------------------------------|----------------------------------|---------------------------------------------------------------------------------------------|
| Contractor-1                              |                                  | Enter your full address*                                                                    |
| Irrigation and Landscape                  |                                  | 1234 Anystreet way                                                                          |
| 234-567-8910                              |                                  | Anytown                                                                                     |
| contractor@email.com                      |                                  |                                                                                             |
| contractor@ei                             |                                  | FL 12345                                                                                    |
| contractor@e                              | mail.com                         | FL 12345                                                                                    |
| contractor@ei<br>Password<br>Connect to o | ther controllers<br>Search by Na | FL 12345   United States   me, MAC, Phone, Address   On Adive   Delete   On Manage   Delete |

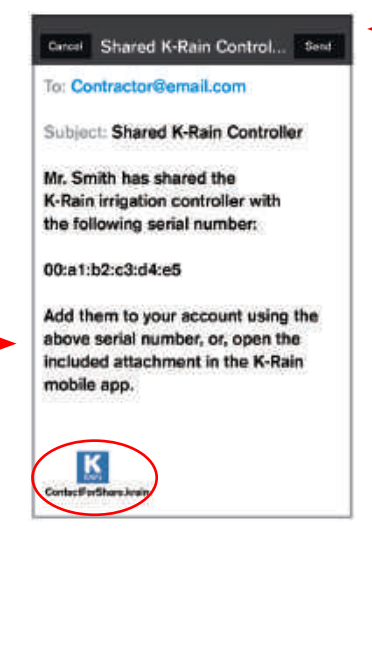

## HOMEOWNER Sharing Your Pro Ex 2.0 WiFi Controller

#### FROM NATIVE iOS/ANDROID App:

Download the K-Rain Pro EX WiFi App from the itunes or Google Play App Store.

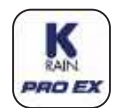

itunes ( iOS App

Google Play Android App

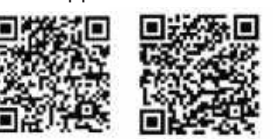

Complete the homeowner and contractor information cards included and give the card to your contractor.

#### Email share method:

If you have email set up on your smart phone, you can share your controller by tapping "Share" in the App on the Account Page.

Tap "Share Controller" and enter contractor's email address from the completed information card. Tap "Share" underneath the email address field.

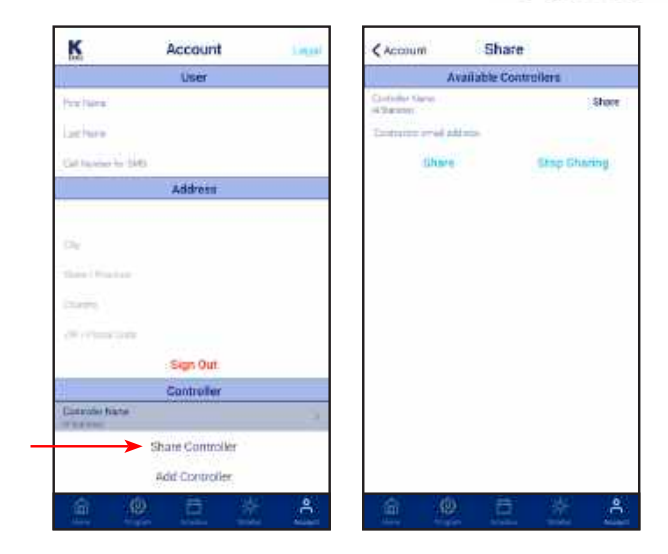

The App will generate a share file in an email and send it directly to the contractor.

#### WEBSITE METHOD:

Go to **myproex.krain.com** and log into your account. In the "My Account" page. Click "Share" next to your controller and then save. The contractor will then be able to add your irrigation controller to their account based on the information documented (MAC Address) during controller installation.

|                     | Ay account details       |
|---------------------|--------------------------|
| Mr. Smith           | Enter your full address* |
| Homeowner           | 1234 Anystreet way       |
| 234-567-8910        | Anytown                  |
| homeowner@email.com | FL 12345                 |
| Password            | United States            |

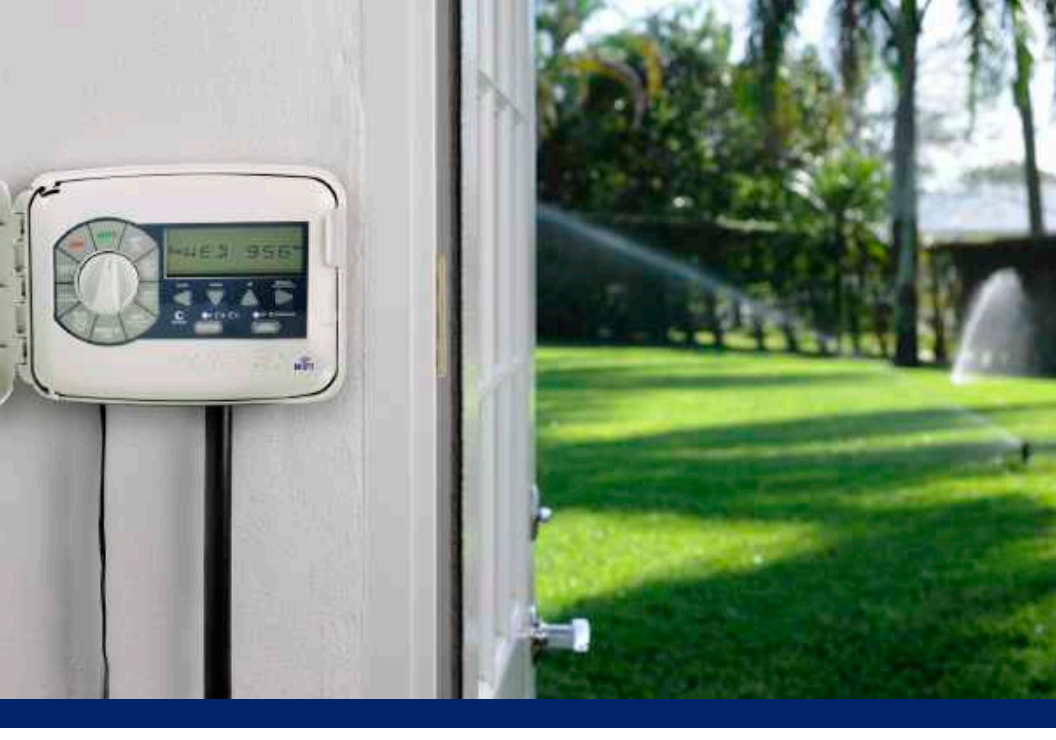

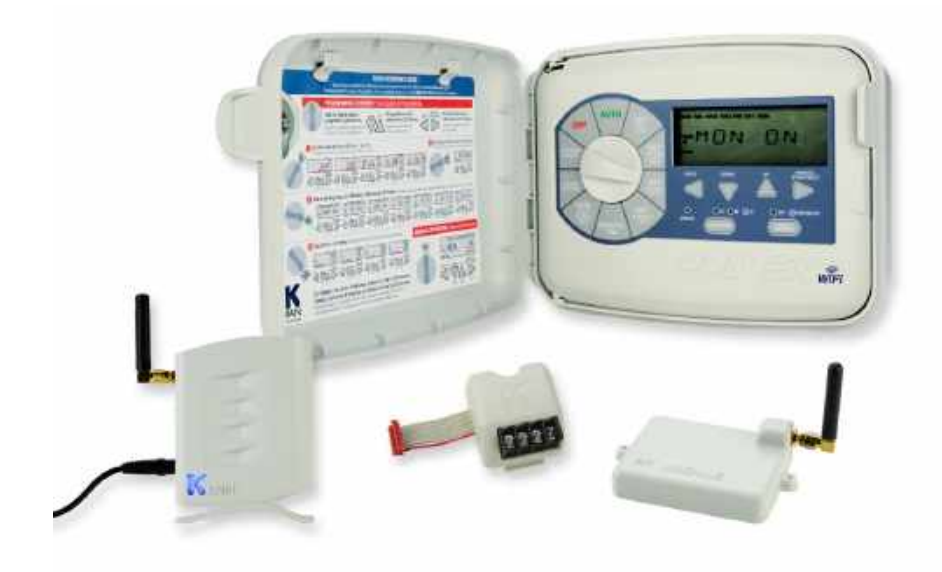

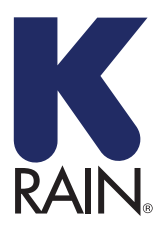

K-Rain Manufacturing Corp.

1640 Australian Avenue Riviera Beach, FL 33404 USA 561.844.1002 FAX: 561.842.9493

1.800.735.7246 | www.krain.com